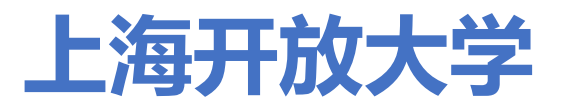

# 优考远程客户端

# 常见问题 Q&A

V1.0.0

2023-12-10

## 一、客户端下载、安装常见问题

请学生移步至 <u>https://uep.sou.edu.cn/home/remote</u>下载客户端,并根据帮助手册 页面上的安装步骤完成安装。

#### 1. "丢失 api-ms-win-crt- runtime-l1-1-0.dll"

当学生登录时,提示"无法启动此程序,因为计算机中丢失 api-ms-win-crt- runtimel1-1-0.dll。尝试重新安装该程序以解决此问题"

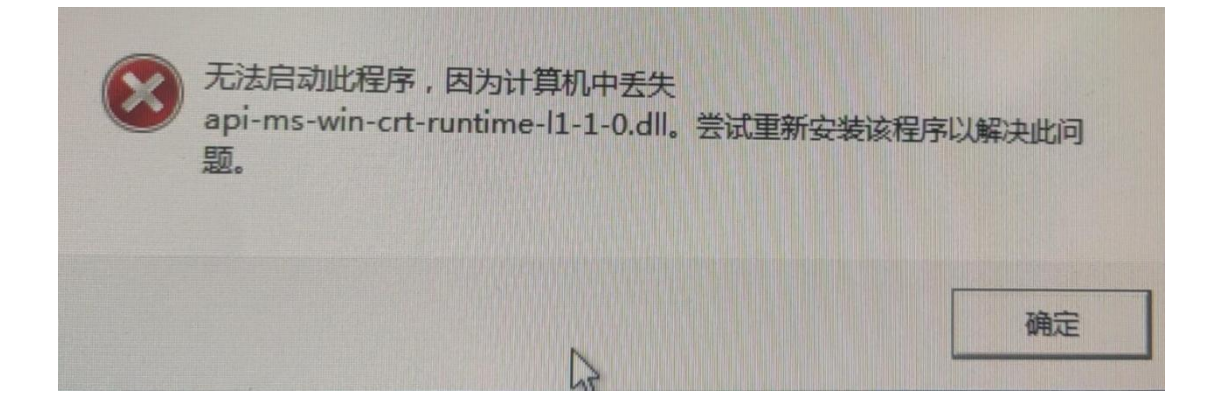

请进行如下操作:

打开网址 https://uep.sou.edu.cn/home/remote 下载安装 VC 运行库。

| 帮助指南                                                                                                    |
|----------------------------------------------------------------------------------------------------|
| 一、环境要求:                                                                                                    |
| 1) 目前支持windows7(SP1)、windows 10和windows 11操作系统;<br>针对windows7 (部分老系统) 可能会发生安装后打不开的情况,需要安装以下补丁:X <u>86 (32位)</u> X <u>64 (64位)</u> |
| 2)需要学生自备摄像头或使用带有摄像头的计算机。请勿使用包括虚拟摄像头在内的任何虚拟环境,违者将按作弊处理。                                                                            |
| 3)网络保持稳定,至少具备4Mbps以上带宽;                                                                                                    |
| 4)如果安装完成后,打开出现崩溃错误,请点击下载VC运行库安装包进行基础环境安装。                                                                                         |
| 5)当启动客户端遇到白屏/黑屏,请尝试点击刷新按钮或退出考试客户端重新登录,如无法解决,请及时联系技术人员。                                                                            |

## 2. 部分 Windows7 系统安装后无法打开客户端

请进行如下操作:

打开网址 https://uep.sou.edu.cn/home/remote 下载并安装对应的操作系统补

**丁**后,再运行客户端。

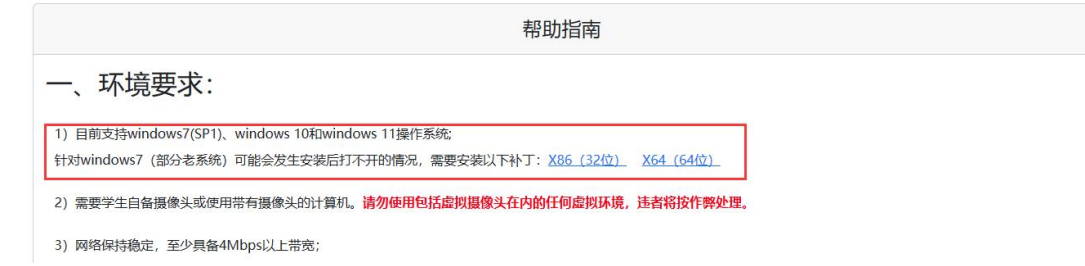

3. 提示"Windows 已保护你的电脑"

点击"更多信息",点击右下角新出现的"仍要运行"即可。

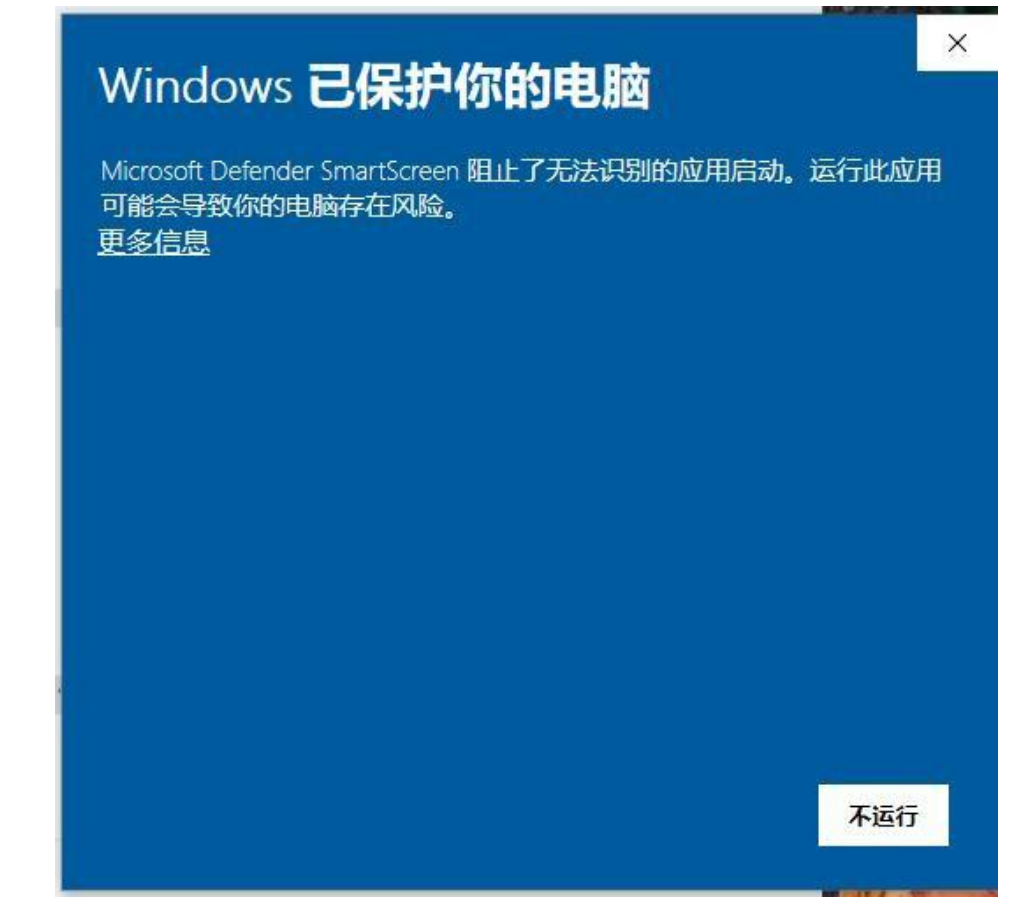

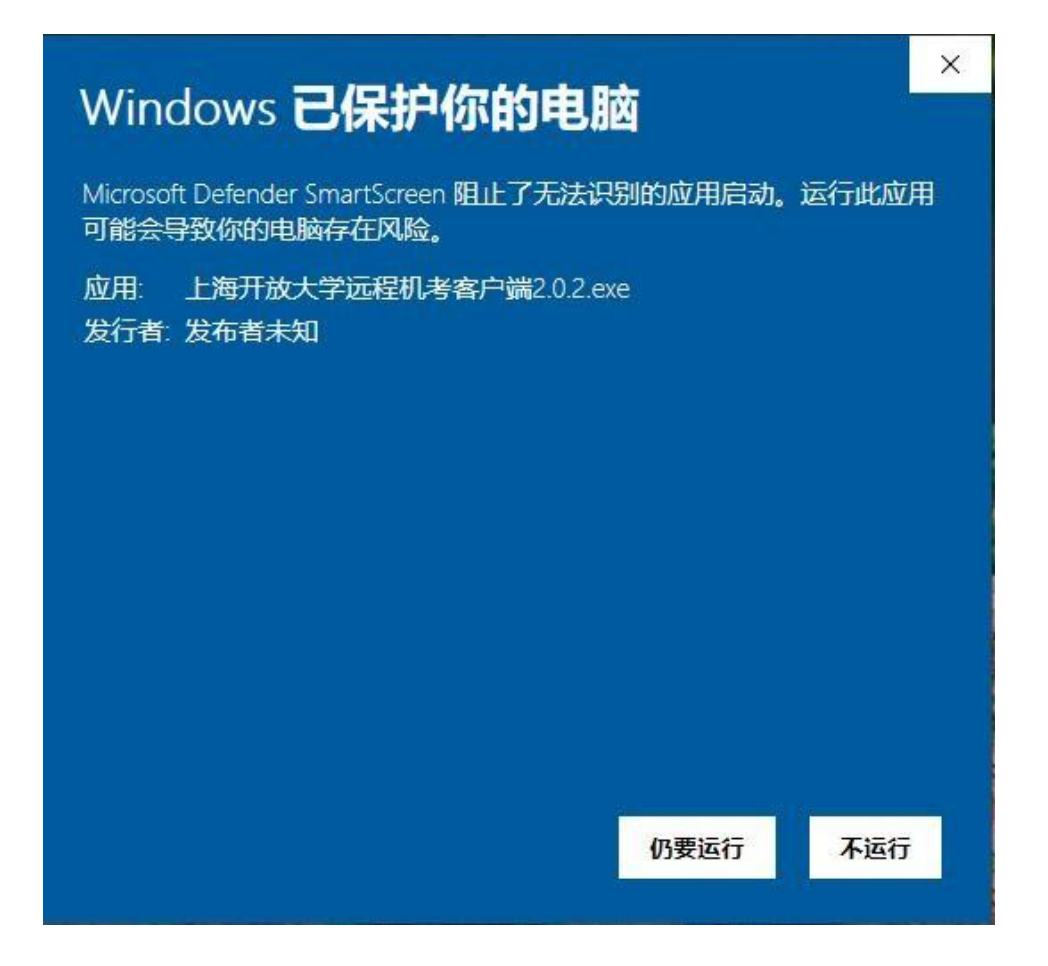

## 4. 提示"Error launching installer"错误

当学生下载安装客户端时,提示"**Error launching installer**"错误,请进行如下操 作:

切换区域语言,以 Win 10 为例,具体步骤如下:

1) 右键单击菜单栏右下角日历, 选择"调整日期/时间"

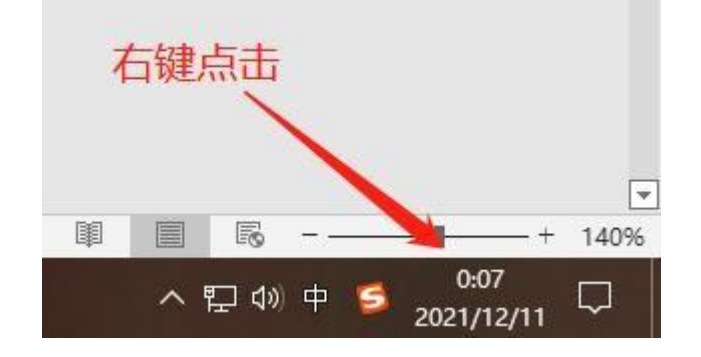

|   | 工具栏(T)                   | > |
|---|--------------------------|---|
|   | 调整日期/时间(A)               |   |
|   | 自定义通知图标(C)               |   |
|   | 搜索(H)                    | > |
|   | 资讯和兴趣(N)                 | > |
|   | 显示 Cortana 按钮(O)         |   |
|   | 显示"任务视图"按钮(V)            |   |
|   | 在任务栏上显示人脉(P)             |   |
|   | 显示"Windows Ink 工作区"按钮(W) |   |
|   | 显示触摸键盘按钮(Y)              |   |
|   | 层叠窗口(D)                  |   |
|   | 堆叠显示窗口(E)                |   |
|   | 并排显示窗口(I)                |   |
|   | 显示桌面(S)                  |   |
|   | 任务管理器(K)                 |   |
| ~ | 锁定所有任务栏(L)               |   |
| ۵ | 任务栏设置(T)                 |   |
|   | ^ ┞┙ᅃ 뿌 🏓 2021/12/11 ᅛ   |   |

| 3) 选择"区域"菜单                                                  |                                                                                                    | _ | V |
|--------------------------------------------------------------|----------------------------------------------------------------------------------------------------|---|---|
| <ul> <li>         ・ 主页         <ul> <li></li></ul></li></ul> | <b>日期和时间</b><br>同步时钟<br>上次成功同步时间: 2021/12/10 23:05:51<br>时间服务器: time.windows.com                                                          |   | ~ |
| 國 日期和时间                                                      | 立即同步 鼠标左键点击                                                                                                    |   |   |
| <ul> <li>◎ 区域</li> <li><i>未</i>语言</li> <li>□ 语音</li> </ul>   | <ul> <li>財区</li> <li>(UTC+08:00) 北京,重庆, 香港特別行政区, 乌鲁木齐 ∨</li> <li>目动调整夏令时</li> <li>● 关</li> <li>在任务栏中显示其他日历</li> <li>简体中文(农历) ∨</li> </ul> |   |   |
|                                                              | 相关设置<br>日期、时间和区域格式设置<br>添加不同时区的时钟<br>梁 获取帮助                                                                                               |   |   |

5) 设置国家或地区为中国、区域格式为【中文(简体,中国)】

| 设置          | - 🗆 X                                               |
|-------------|-----------------------------------------------------|
| 命 主页        | 区域                                                  |
| 査技设置 ク      | 国家或地区                                               |
| 时间和语言       | 中国                                                  |
|             | Windows 和应用可能会根据您所在的国家或地区向您提供本地内容。                  |
| 园 日期和时间     | 区域格式                                                |
| <b>◎</b> 区域 | *** 前格式: 中文(简体,中国)                                  |
| ▲净 语言       | 推荐 [中文(简体,中国)] 〇〇〇〇〇〇〇〇〇〇〇〇〇〇〇〇〇〇〇〇〇〇〇〇〇〇〇〇〇〇〇〇〇〇〇〇 |
| ↓ 语音        | Windows 根据语言和区域首选项设置日期和时间的格式。                       |
|             | 区域格式数据                                              |
|             | 选择"更改数据格式"以在地区所支持的日历、日期和时间格式之间切换。                   |
|             | 日历: 公历                                              |
|             | 一周的第一天: 星期—                                         |
|             | 短日期: 2021/12/11                                     |
|             | 长日期: 2021年12月11日                                    |
|             | 短时间: 0:09                                           |
|             | 长时间: 0:09:17                                        |
|             | 更改数据格式                                              |
|             | 相关设置                                                |
|             | 其他日期、时间和区域设置                                        |
|             |                                                     |

| 设置 立页                                                                                                    | 语言                                                                                                    | -                                                                |
|----------------------------------------------------------------------------------------------------|----------------------------------------------------------------------------------------------------|------------------------------------------------------------------|
| <ul> <li>▲ 主页</li> <li>查找设置 </li> <li>▶</li> <li>▶</li> <li>▶</li> <li>▶</li> <li>● 日期和助师问</li> <li>● 区域</li> <li># 语言 &lt;</li></ul> | 中文(中华人民共和国)       必         中文(中华人民共和国)       中文(衛法、中国)         中文(常生、中国)       中文(衛法、中国)         砂       中文(衛法、中国)         砂       中文(衛法、中国)         砂       中文(南北、中国)         少       中文(常生、中国)         少       中文(市学人民共和国)         少       少         砂       日本日本日本日本日本日本日本日本日本日本日本日本日本日本日本日本日本日本日本 | 相关设置<br>管理语言设置<br>日期、时间和区域格式设置<br>并写、键入和键盘设置<br>♀ 获取帮助<br>♀ 提供反馈 |

8) 点击管理语言设置

| 设置                                                                                                    |                                                                                                    | - a ×                                                                                                    |
|----------------------------------------------------------------------------------------------------|----------------------------------------------------------------------------------------------------|----------------------------------------------------------------------------------------------------|
| 命 主页                                                                                                    | 语言                                                                                                    |                                                                                                    |
| <ul> <li>☆ 重页</li> <li>查找设置</li> <li>▶</li> <li>▶</li> <li>●</li> <li>●</li> <li>○</li> <li>○<th>口口       口口       日       日         Windows Barry       如用和网站       正       日         中文中学人民共和国       日       日       日         中文(中学人民共和国)       中文(南法、中国)       ●         中文(中学人民共和国)       ●       ●         小       小       ●         市文(中学人民共和国)       ●       ●         小       小       ●         小       ●       ●         小       ●       ●         小       ●       ●         小       ●       ●         ●       ●       ●         ●       ●       ●         ●       ●       ●         ●       ●       ●         ●       ●       ●         ●       ●       ●         ●       ●       ●         ●       ●       ●         ●       ●       ●         ●       ●       ●         ●       ●       ●         ●       ●       ●         ●       ●       ●         ●       ●       ●</th><th><ul> <li>相关设置</li> <li>管理语言设置</li> <li>日期、时间和区域格式设置</li> <li>拼写、键入和键盘设置</li> <li>♀ 获取帮助</li> <li>✔ 获取常助</li> </ul></th></li></ul> | 口口       口口       日       日         Windows Barry       如用和网站       正       日         中文中学人民共和国       日       日       日         中文(中学人民共和国)       中文(南法、中国)       ●         中文(中学人民共和国)       ●       ●         小       小       ●         市文(中学人民共和国)       ●       ●         小       小       ●         小       ●       ●         小       ●       ●         小       ●       ●         小       ●       ●         ●       ●       ●         ●       ●       ●         ●       ●       ●         ●       ●       ●         ●       ●       ●         ●       ●       ●         ●       ●       ●         ●       ●       ●         ●       ●       ●         ●       ●       ●         ●       ●       ●         ●       ●       ●         ●       ●       ●         ●       ●       ● | <ul> <li>相关设置</li> <li>管理语言设置</li> <li>日期、时间和区域格式设置</li> <li>拼写、键入和键盘设置</li> <li>♀ 获取帮助</li> <li>✔ 获取常助</li> </ul> |

- 9) 点击管理语言设置,确定"非 Unicode 程序的语言"为中文,若不是点击下方更改系统区
  - 域设置,选择中文(简体,中国),重新启动计算机即可。

| 格式管理                                       |                          |
|--------------------------------------------|--------------------------|
| 查看你的国际设 <u>黄</u> 开将其复制                     | 前到欢迎屏幕、系统帐户和新的用户帐户。      |
|                                            | ●复制设置(0)                 |
| 非 Unicode 程序的语言<br>这个设置(系统区域设置)控制<br>用的语言。 | 在不支持 Unicode 的程序中显示文本时所使 |
| 非 Unicode 程序中所使用的                          | 当前语言:                    |
| 中文(简体,中国)                                  |                          |
| 中文(简体,中国)                                  | €更改系统区域设置( <u>C</u> )    |
| 中文(简体,中国)                                  | ♥更改系统区域设置( <u>C</u> )    |
| 中文(简体,中国)                                  | €更改系统区域设置( <u>C</u> )    |
| 中文(简体,中国)                                  | € 更改系统区域设置( <u>C</u> )   |

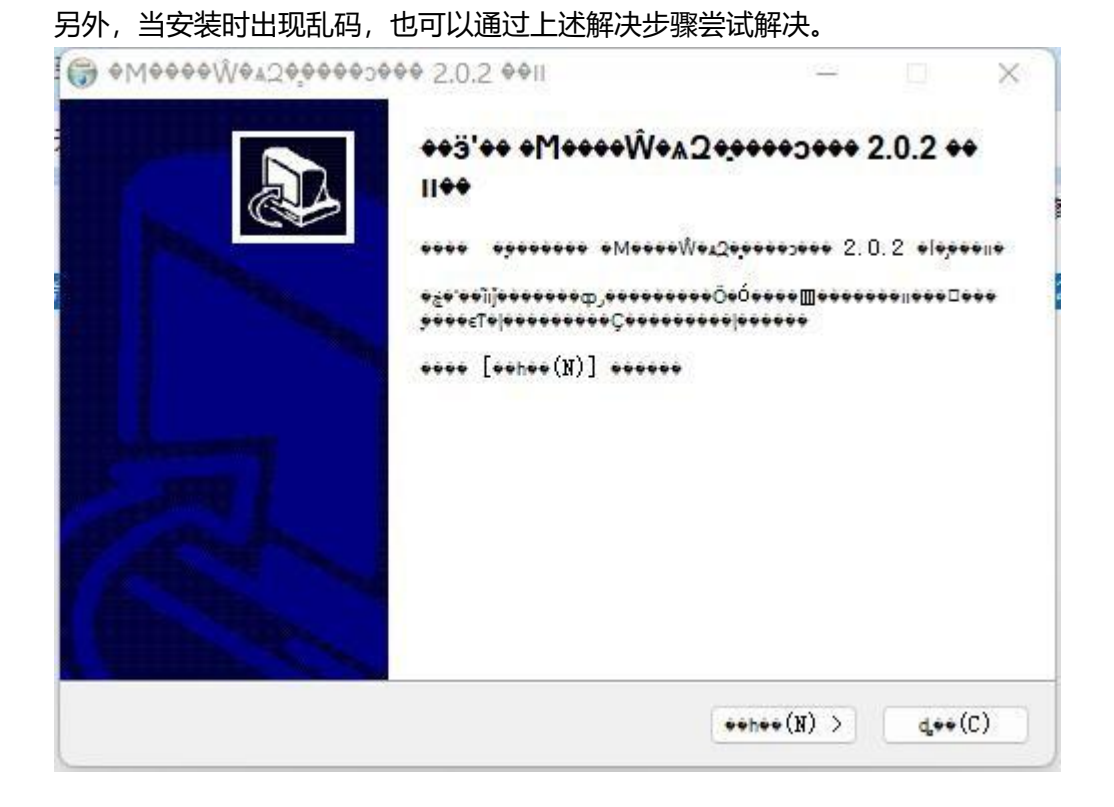

## 5. 下载的压缩包无法解压

当学生下载完成后,打开包含安装文件的压缩包时,提示如: "没有找到打开此文件类型的应用程序"等提示,请下载或更换压缩软件。

## 6. 客户端打开方式

需要打开正确的应用程序。请学生注意客户端图标。 ▶ 上海开放大学远程考试客户端

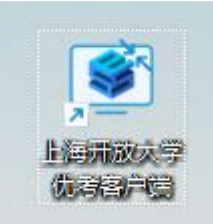

# 二、客户端启动常见问题

1. 客户端启动异常启动客户端时提示:

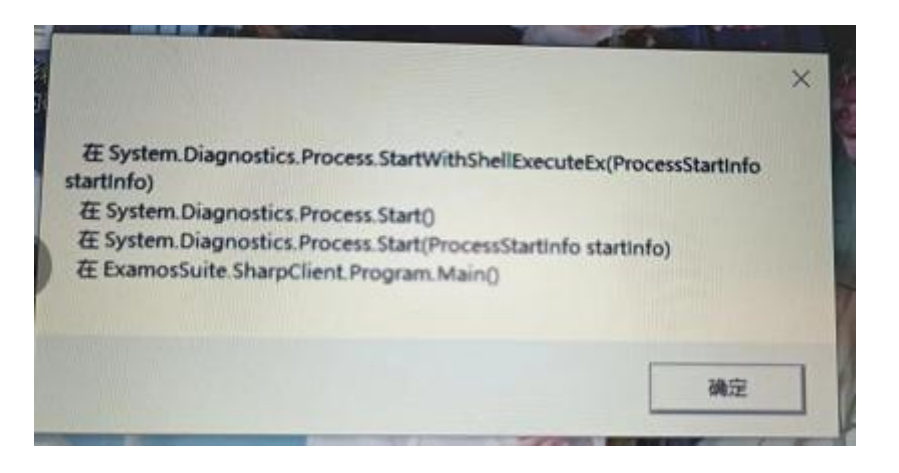

证明客户端的关键文件被腾讯电脑管家、Microsoft Defender、360 等"电脑管家"隔 离或误删除,尽量请学生禁用或卸载此类安全软件后,重新安装考试客户端。

在客户端启动时,若弹出如下图所示的提示,请首先点击左侧红框中的不再提醒,再 选中右侧的下拉按钮,点击允许程序所有操作。请注意,此修改只针对风险程序提示信息 包含上海开放大学远程考试客户端内容,如提示其他程序存在风险,请根据个人实际情况 进行操作。

|             |                                                                                                    |                                                                                                    | ● 提拔反馈 ×                                                                             |
|-------------|----------------------------------------------------------------------------------------------------|----------------------------------------------------------------------------------------------------|--------------------------------------------------------------------------------------|
|             | 有程序试图                                                                                                    | ]修改系统运行                                                                                                    | 的重要文件                                                                                |
|             | <ul> <li>风险程序: </li> <li>客户端、EXAMO</li> <li>发起来源: D、11</li> <li>机考客户端2.0.3</li> <li>目标: C、\PROC</li> <li>\EXAMOSSUIT</li> <li>拦截时间: 202</li> <li>修改后可能会现</li> <li>主动修改,请照</li> </ul> | C:\PROGRAM FILES<br>SSUITE.SHARPCLIEN<br>-gitee\examos-client<br>2.exe<br>GRAM FILES (X86)\上)<br>FE.CHECKTOOL.EXE<br>22.06.08 18:14<br>导致系统无法启动,或鼻<br>目上。 | (X86)\上海开放大学远程机考<br>IT.EXE<br>\installer\上海开放大学远程<br>海开放大学远程机考客户端<br>Si响系统正常工作。如果不是您 |
|             | ✓ 不再提醒                                                                                                    |                                                                                                    | 阻止本次操作 (14)                                                                          |
|             |                                                                                                    |                                                                                                    | 允许本次操作                                                                               |
| 2022-6-5,星期 | E 3:04                                                                                                    | 360压缩 ZIP 文件                                                                                                    | 胆止程序所有操作                                                                             |
| 2022-6-5,星期 | 日 1:38                                                                                                    | 应用程序                                                                                                    | 先件程序所有文件                                                                             |
| 2022-6-5,星期 | 旧 1:25                                                                                                    | が用程序                                                                                                    | 72.684 KB                                                                            |
| 2022-6-6 星期 | - 23:20                                                                                                    | TTAR TAN                                                                                                    |                                                                                      |

### 2. 360 添加信任区

若未弹出风险提示,也可以通过添加信任区的方式解决此问题:

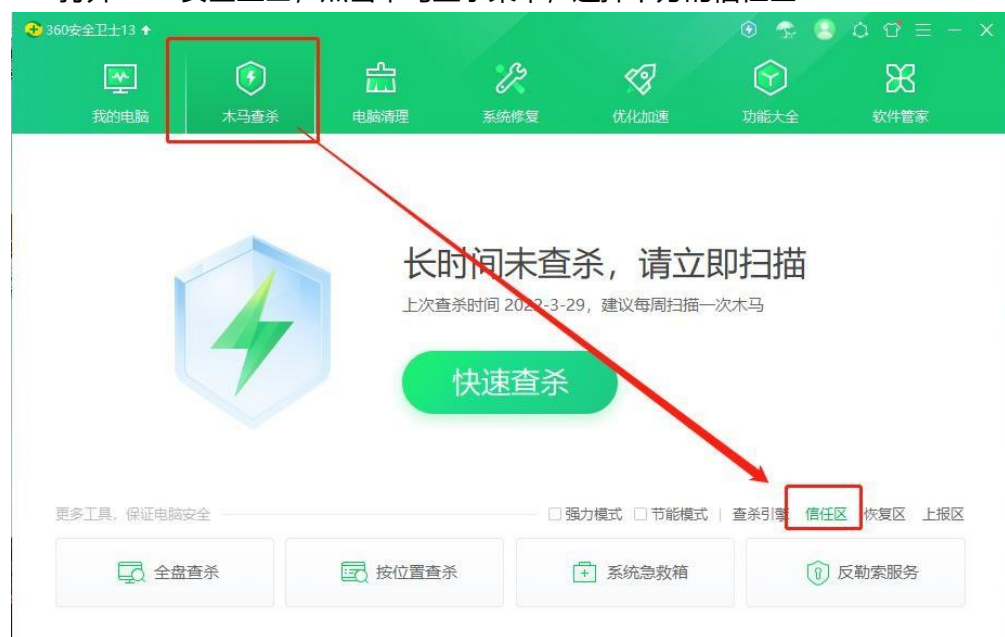

> 打开 360 安全卫士, 点击木马查杀菜单, 选择下方的信任区

#### 选中已信任区,点击添加目录按钮

| 😪 安全操作中心 |      |    |      |      |    | ×  |
|----------|------|----|------|------|----|----|
| 🗌 防护记录   | 名称   | 10 | 塑    | 时间   | 操作 |    |
| → 下載记录   |      |    |      |      |    |    |
| ⊘ 拦截记录   |      |    |      |      |    |    |
| ▲ 上报记录   |      |    |      |      |    |    |
| 🗐 优化记录   |      |    |      |      |    |    |
| 💭 权限记录   |      |    |      |      |    |    |
| ○ 可恢复区   |      |    |      |      |    |    |
|          |      |    |      |      |    |    |
|          |      |    |      |      |    |    |
| 品 补丁管理   |      |    |      |      |    | 21 |
|          | □ 全选 |    | 添加目录 | 添加文件 | 移除 | )  |

> 找到"上海开放大学远程机考客户端"安装目录,选中并点击确定

| 🚼 安全操作中心      | Same-Auto-                                     | 🖾 – 🗆 🗙     |
|---------------|------------------------------------------------|-------------|
| 🗌 防护记录        | 2015年17日 A A A A A A A A A A A A A A A A A A A | 操作          |
| 业 下裁记录        |                                                |             |
| ⊘ 拦截记录        | > UinMerge                                     |             |
| ♪ 上报记录        | > WinSCP > Workflow Manager Tools              |             |
| 🗐 优化记录        | ✓ 上海开放大学远程机考客户端 // Cache                       |             |
| ⊶ 权限记录        | > runtimes                                     |             |
| ○ 可恢复区        | > _ 极速PDF阅读器<br>> _ ProgramData                |             |
|               | < QMDownload v                                 |             |
| ◎ 已信任区        |                                                |             |
| <b>昭</b> 补丁管理 | 478.72 RV/A                                    |             |
|               | 全选         添加目录         減                      | <b>新取文件</b> |

#### 出现此提示即为设置成功

| 😪 安全操作中心 |           |                  |      |                     |    |
|----------|-----------|------------------|------|---------------------|----|
| [] 防护记录  | 名称        |                  | 类型   | 时间                  | 操作 |
| 业 下载记录   |           | 大学远程机考客户端        | 目录   | 2022-06-10 10:59:34 | 移除 |
| ⊘ 拦截记录   | c.(progra | min mes (x00)(1, |      |                     |    |
| ▲ 上报记录   |           | 1                |      |                     |    |
| 🗐 优化记录   |           |                  |      |                     |    |
| 权限记录     |           |                  |      |                     |    |
| ○ 可恢复区   |           | 1                |      |                     |    |
|          |           |                  | N    |                     |    |
|          |           |                  | 设置成功 |                     |    |
| 铝 补丁管理   |           |                  |      |                     |    |
|          | 全选        |                  | 添加目录 | 添加文件                | 移除 |

## 3. 关闭 Microsoft Defender 实时保护

依次打开 Windows"设置", "隐私和安全性", "Windows 安全中心"

| ← 设置                      |                                  | - | × |
|---------------------------|----------------------------------|---|---|
| 张涛<br>Zhchimm@outlook.com | 隐私和安全性 > Windows 安全中心            |   |   |
| •                         | Windows 安全中心是查看和管理设备安全性和运行状况的页面。 |   |   |
|                           | 打开 Windows 安全中心                  |   |   |
| ■ 系统                      | 保护区域                             |   |   |
| 💈 蓝牙和其他设备                 | 病毒和威胁防护                          |   |   |
| ▼ 网络和 Internet            | ▼ 不需要执行操作。                       |   |   |
| 🥖 个性化                     | A 紫户保护<br>需要执行操作。                |   |   |
| 🖹 应用                      | (山) 防火墙和网络保护                     |   |   |
|                           | ₩ 不需要执行操作。                       |   |   |
| 🕥 时间和语言                   | □ 应用和浏览器控制<br>不需要执行操作。           |   |   |
| 👀 游戏                      |                                  |   |   |
| ┆ 辅助功能                    | 个希爱从订废FF。                        |   |   |
| ● ● 職私和安全性                | 父留住那和亞行状況     设备的运行状況振告。         |   |   |
| ❷ Windows 更新              | <b>永</b> 家庭选项<br>管理你的家人使用设备的方式。  |   |   |
|                           |                                  |   |   |
|                           |                                  |   |   |
|                           | 获取帮助                             |   |   |
|                           | ₽ 提供反馈                           |   |   |
|                           |                                  |   |   |
|                           |                                  |   |   |
|                           |                                  |   |   |
|                           |                                  |   |   |

然后点击"病毒和威胁防护",打开后下拉到"病毒和威胁防护"设置,点击下面的"管理设置":

| Windows 安全中心        |                                             | - 0                           |
|---------------------|---------------------------------------------|-------------------------------|
| $\leftarrow$        | ✓ 小需要执行课作。<br>打开应用                          | 查看和更改 Windows 11 企业版 设备的隐私设置。 |
| =                   | 11111111                                    | 隐私设置                          |
|                     |                                             | 隐私仪表板                         |
|                     | ③ 当前威胁                                      | 隐私声明                          |
| ○ 病毒和威胁防护           | 当前没有威胁。                                     |                               |
| 8 帐户保护              | 上次扫描时间: 2023/12/12 9:24 (快速扫描)<br>发现 0 个威胁。 |                               |
| (11) 防火墙和网络保护       | 扫油已持续 4 万钟 49 秒<br>44311 个文件已扫描。            |                               |
| □ 应用和浏览器控制          | 快速扫描                                        |                               |
| □ 设备安全性             | 扫描选项                                        |                               |
| ∞ 设备性能和运行状况         | 1-11A2-90                                   |                               |
| V REALED THE TOP OF | 万式十日以降风册》                                   |                               |
| ※ 家庭选项              | 保护历史记录                                      |                               |
| 5) 保护历史记录           |                                             |                               |
|                     | °。"病毒和威胁防护"设置                               |                               |
|                     | 于要执行任何操作                                    |                               |
|                     |                                             |                               |
|                     | 管理设置                                        |                               |
|                     |                                             |                               |
|                     | 2 病害和食物防护再等                                 |                               |
|                     |                                             |                               |
|                     | 女主智能走取新的。                                   |                               |
|                     | 上次更新时间: 2023/12/12 9:36                     |                               |
|                     | 保护更新                                        |                               |
|                     |                                             |                               |
| 段 设置                |                                             |                               |
|                     | ┍ᢩ᠊ᡡ᠆ <del>ᠴ</del> ᡵ᠄ᠴ᠄ᢣᢣ᠋/ᡰᢣ᠄ᡟᢣ᠂ᡰᢣ         |                               |

切换到"关"的状态,关闭"实时防护"功能。

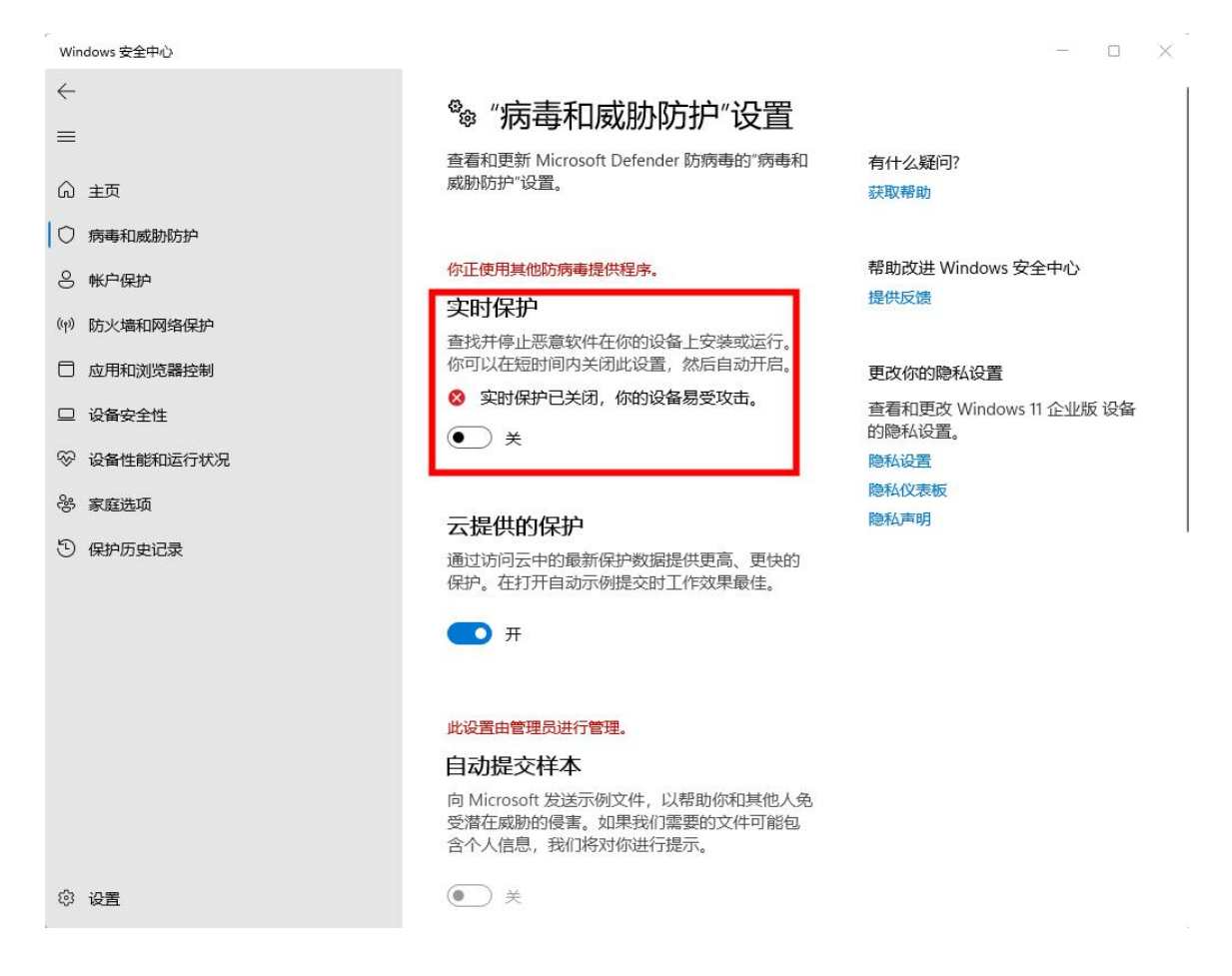

- 4. 当学生启动客户端,遇到以下几种情况:
- 报错:出现一个问题导致停止工作
- 报错:已停止工作,联机检查解决方案并关闭该程序
- 程序一闪而过
- 打开客户端后输入框无法输入内容
- 点击登录无反应可进行如下操作:
- 请学生**卸载**当前客户端, 关闭管理软件(360 安全管家、联想电脑管家等。)打

开网址 <u>https://uep.sou.edu.cn/home/remote</u> 重新下载并安装最新下载的 VC 运行库、.上海开放大学远程客户端。Windows 7 操作系统请下载安装补丁。

## 5. 当学生启动客户端时, 弹出"另一个程序已经打开"

#### 可进行如下操作:

请学生关闭弹出的对话框,并耐心等待。如等待时间较久(超过一分钟),建议学 生重启电脑或更换电脑。

## 6. 当学生进入客户端登录时,提示"学号或统一身份认证密 码错误"

#### 可进行如下操作:

- 请学生认真核对学号和密码。密码为可以登录学习平台的密码,请不要输入身份证号码。
- 密码第一位和最后一位有空格等特殊字符的,请至学习平台统一身份认证页面重置 密码。

# 3. 当学生在客户端登录时,提示"该考生不在本次机考范围内"

#### 可进行如下操作:

请学生自查考试通知单或和辅导员联系,确认是否报考了本学期远程考试课程或在开 考时间前 15 分钟内。

#### 8. 当学生在客户端登录, 提示"没有学籍照片"

#### 可进行如下操作:

请学生与辅导员联系,在教务系统中上传学籍照片,并与总校沟通确认。学籍照片上 传有流程,请学生耐心等待。

#### 9. 当学生在客户端登录, 提示"人脸识别失败"

#### 可进行如下操作:

- > 请学生摘掉眼镜,注意当前环境光线(不可过强或过暗),不建议化妆。
- > 若依旧无法识别,请学生联系辅导员与总校沟通确认,更换学籍照片。

## 三、摄像头启动异常

#### 1. 当学生在登录时, 提示摄像头未启动, 可进行如下操作:

- 台式机请检查摄像头是否正确安装,是否有摄像头开关未打开或连接异常。
- 请学生检查是否有"管家"软件,如 360 安全管家、联想管家等软件,请考试期间 卸载或**彻底关闭。**

#### 2. 其他程序摄像头正常且未被其他程序占用摄像头时:

(1) 摄像头开关

请确保摄像头已经处于正常状态。Win 10 可以通过打开系统自带的"相机"功能判断摄像头状态。若能看到影像,则证明摄像头当前已经启动。

笔记本中多带有摄像头控制快捷键或物理开关,请仔细寻找摄像头开关按钮或阅读笔记 本电脑的品牌说明书。

(2) 软件拦截

请确定联想管家、鲁大师等软件未屏蔽摄像头,360等安全管家已经关闭或卸载。此类 软件会偶发屏蔽客户端的摄像头调用请求。

(3) 进入客户端误点击阻止使用摄像头时

退出客户端,重新打开再次进行授权。

# 四、其他情况

当学生使用的电脑因某些原因限制确实无法正常安装或协助软件,管理软件弹出无法卸

载或安装时,请学生尽快更换电脑。